Knowledgebase > Technology > NMIT Website > MyNMIT > Signing in > How do I sign in to MyNMIT using my Office 365 account?

How do I sign in to MyNMIT using my Office 365 account? Olly Again - 2018-12-06 - Signing in

If you are a current student you can now sign into the website secure section called **My**NMIT using your existing student Office 365 account details.

This means that you no longer need to have a specific website account to easily view and update your personal details or apply online.

## Signing in

To sign in using your O365 account <u>go to MyNMIT</u>, you can also access this from the tab at the top of the website.

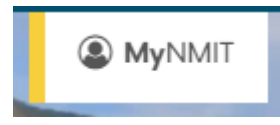

Look for the Current students section in the section titled **Sign in to MyNMIT**. At the bottom of this column there is an orange button showing *Sign in with Office 365*.

| mit                                            | Cancel sign-                                                                                                    |
|------------------------------------------------|----------------------------------------------------------------------------------------------------|
| <b>My</b> NMIT<br>Sign in or create an account |                                                                                                    |
|                                                |                                                                                                    |
| Email                                          | Studied with us before but didn't apply online?<br>Create an account and we'll connect you.                                           |
| Password<br>Password<br>Forgot password?       | Sign up to <b>My</b> NMIT today to easily apply<br>and manage your information online.<br>First name / Given name                     |
| SIGN IN                                        | Surname / Family name                                                                                                    |
| OR<br>Current students                         | Enter your name as stated on your identification document<br>(e.g. passport, birth certificate)<br>I have previously had another name |
| SIGN IN WITH () OFFICE 365                     |                                                                                                    |
|                                                | Email                                                                                                    |
|                                                | By continuing you agree to our Privacy Policy<br>REGISTER                                                                             |
|                                                |                                                                                                    |

Copyright © 2018

NMIT is an NZQA approved Category 1 tertiary education provider and ISO 9001 certified

Click on this button and you will be taken to the Microsoft sign in screens to complete your authentication. Once done, you will be automatically returned to **My**NMIT and signed into your personalised space. Your details as we have them on file will be showing.

**Please note,** only NMIT provided student Office 365 accounts can be used to successfully sign in. Using a standard private non-NMIT O365 account or staff linked account will result in an error. Also, if you are signed into a windows PC using a different account then you will need to sign out and sign back into the machine using your student account to avoid a conflict.

Related Content

• How do I view my timetable?